## **Inventory View Bulk Changes**

The Bulk Changes tab allow user to select multiple pallets and perform the following transaction simultaneously on all selected pallet.

- a) Lot Move
- b) Quantity Adjust
- c) Status Adjust
- d) Expiry Adjust
- e) Due Date Adjust
- f) Item Change
- g) Owner Change
- h) Bulk Print of Lot Label and Pla-Card report

How do I move multiple together lot to a storage unit?

- 1. Go to Bulk Changes tab
- 2. Filter the pallets that you want to move
- 3. select the pallets
- 4. Click on Lot Move

| Inv | entory View As  | on Date by Parent L |       | is on Date by Lot | wik Changes  | Item wise | e Inventory | by Primary Status | Inventory by Paren | t lot          |                  |                  |              |       |      |                     |       |
|-----|-----------------|---------------------|-------|-------------------|--------------|-----------|-------------|-------------------|--------------------|----------------|------------------|------------------|--------------|-------|------|---------------------|-------|
| D-1 | Export • 🔲 Colu | umns • 🔠 View •     |       | Lot Move Quar     | ntity Adjust | Status A  | djust       | Expiry Adjust     | Due Date Adjust    | Item Change    | Owner Change     | Bulk Print •     |              |       |      | 20 records (13 sele | cted  |
| Q,  | Pallet ID       | Contains            | ~     |                   |              | (+) Add I | Filter      |                   |                    |                |                  |                  |              |       |      | X Clear             | Alter |
| ×   | Storage Unit    | Equals              | ~     | c                 |              |           |             |                   |                    |                |                  |                  |              |       |      |                     |       |
|     | Pallet ID       | Lot Alias           | Parer | nt Lot No         | Status       | Iter      | m Number    | Item Desc.        | Category           | Ownership Type | Location         | Storage Location | Storage Unit | Qty   | UOM  | Weight Per Unit     |       |
| ×., | 1230378390      |                     | 1803  | 1                 | Active       | BG        | 0750-CALG/  | Calgary Bottle    | PM                 | Own            | Gulf Coast Disti | Armour           | с            | 780   | Each | 0                   |       |
| ×.  | 1230378560      |                     | 1803  | 1                 | Active       | BG        | 0750-CALG/  | Calgary Bottle    | PM                 | Own            | Gulf Coast Disti | Armour           | c            | 1,452 | Each | 0                   |       |
| ×., | 1230378540      |                     | 1803  | 1                 | Active       | BG        | 0750-CALG/  | Calgary Bottle    | PM                 | Own            | Gulf Coast Disti | Armour           | c            | 1,452 | Each | 0                   |       |
| ٢.  | 1230378380      |                     | 1803  | 1                 | Active       | BG        | 0750-CALG/  | Calgary Bottle    | PM                 | Own            | Gulf Coast Disti | Armour           | с            | 1,452 | Each | 0                   |       |
| ×., | 1230378500      |                     | 1803  | 1                 | Active       | BG        | 0750-CALG/  | Calgary Bottle    | PM                 | Own            | Gulf Coast Disti | Armour           | c            | 1,452 | Each | 0                   |       |
| ×., | 1230378510      |                     | 1803  | 1                 | Active       | BG        | 0750-CALG/  | Calgary Bottle    | PM                 | Own            | Gulf Coast Disti | Armour           | с            | 1,452 | Each | 0                   |       |
| ۷., | 1230378440      |                     | 1803  | 1                 | Active       | BG        | 0750-CALG/  | Calgary Bottle    | PM                 | Own            | Gulf Coast Disti | Armour           | c            | 1,452 | Each | 0                   |       |
| ٢.  | 1230378530      |                     | 1803  | 1                 | Active       | BG        | 0750-CALG/  | Calgary Bottle    | PM                 | Own            | Gulf Coast Disti | Armour           | c            | 1,452 | Each | 0                   | ľ     |
| ٢.  | 1230378450      |                     | 1803  | 1                 | Active       | BG        | 0750-CALG/  | Calgary Bottle    | PM                 | Own            | Gulf Coast Disti | Armour           | с            | 1,452 | Each | 0                   |       |
| ×., | 1230378460      |                     | 1803  | 1                 | Active       | BG        | 0750-CALG/  | Calgary Bottle    | PM                 | Own            | Gulf Coast Disti | Armour           | c            | 1,452 | Each | 0                   |       |
| 1   | 1230378470      |                     | 1803  | 1                 | Active       | BG        | 0750-CALG/  | Calgary Bottle    | PM                 | Own            | Gulf Coast Disti | Armour           | c            | 1,452 | Each | 0                   |       |
| ۷.  | 1230384400      |                     | 1803  | 1                 | Active       | BG        | 750A-GREE.  | GreenHou Bo       | L. PM              | Own            | Gulf Coast Disti | Armour           | с            | 1,440 | Each | 0                   | Π,    |
| -   |                 |                     |       |                   |              |           |             |                   |                    |                |                  |                  |              |       |      |                     | F.    |

ΠX

5. Show Totals: 7 © © 2.38s | R

6. The below screen will be displayed

| Bulk Changes - Lot Move |                                                                                                    | ×      |  |  |
|-------------------------|----------------------------------------------------------------------------------------------------|--------|--|--|
| Save Close              |                                                                                                    |        |  |  |
| Details                 |                                                                                                    |        |  |  |
| Selected Lots           | 1230378460, 1230378450, 1230378530, 1230378440, 1230378510, 1230378500, 1230378380, 1230378540, 1230378560, 1230378540, 1230378470, 1230384400, 1230386950 |        |  |  |
| New Storage Location    | Armour                                                                                                    |        |  |  |
| New Storage Unit        | В                                                                                                    | Q,     |  |  |
| Reason                  |                                                                                                    | $\sim$ |  |  |
| Remarks                 |                                                                                                    |        |  |  |
|                         |                                                                                                    |        |  |  |
| Transaction Date        | 11/8/2019                                                                                                    |        |  |  |
| ? 🔘 🖓 0.86s   Edit      | ed 🖉 Refr                                                                                                    | resh   |  |  |

7. **L** 

- 8. Select the destination storage unit and click on save
- 9. System will display a confirmation message to proceed

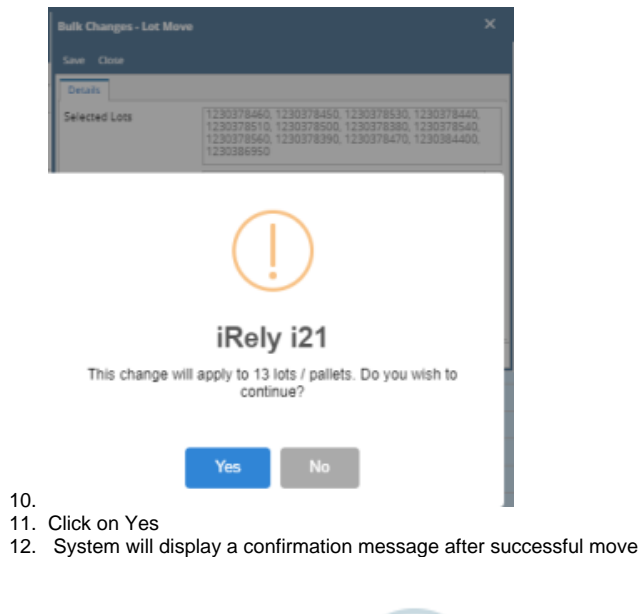

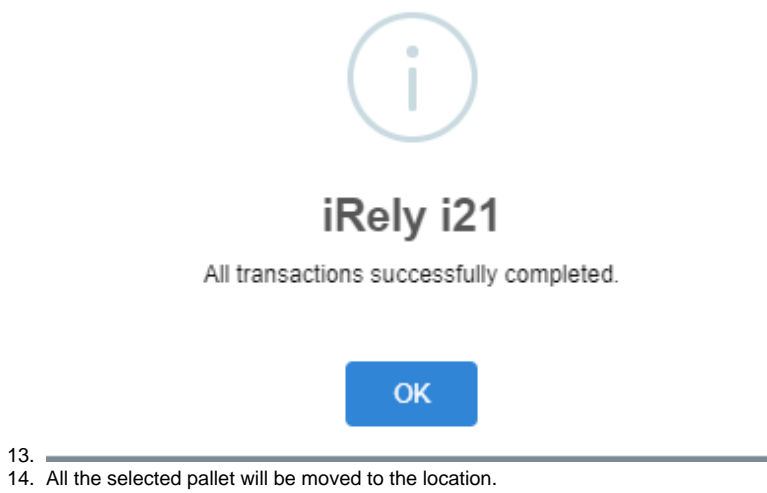